## Vérifier l'état de santé de son disque dur

Votre disque dur est un élément sensible de votre système dans la mesure où il contient tous vos programmes et toutes vos données, que vous avez bien entendu pris le soin de sauvegarder au cas où vous rencontreriez quelques petits problèmes.

Cela peut arriver, mais comme dit l'adage : mieux vaut prévenir que guérir ! La technologie S.M.A.R.T. (Self Monitoring Analysis and Reporting Technology) qui équipe les disques durs permet ainsi de collecter en permanence des informations sur la santé de votre matériel : taux d'erreur en lecture, taux d'erreur d'accès aux têtes, température, nombre de secteurs réallouées, secteurs défectueux, etc.

Une valeur qui sort de l'ordinaire peut ainsi vous prévenir de l'imminence d'une défaillance matérielle de votre disque dur. Il est par conséquent judicieux de vérifier régulièrement l'état des données S.M.A.R.T. de vos disques durs. Vous pourrez ainsi mettre en lieu sûr les données d'un disque dur qui rencontre des difficultés qui et peut tomber en panne d'un moment à l'autre.

Pour accéder d'une manière claire aux données S.M.A.R.T., vous pouvez utiliser un logiciel gratuit comme CrystalDiskInfo. En plus d'informations techniques sur votre disque dur, le logiciel vous indique à partir des données S.M.A.R.T. collectées, si l'état de votre disque dur est correct, ou si des problèmes ont été détectés.

Activer la technologie S.M.A.R.T.

Pour mettre en place l'analyse et la collecte d'informations S.M.A.R.T. sur vos disques durs, vous devez activer cette fonctionnalité dans le BIOS de votre ordinateur. N'hésitez pas à vous référer à la documentation de votre ordinateur ou de votre carte mère pour avoir plus d'informations à ce sujet. Dans notre exemple, nous utilisons une carte mère Asus P7P55D avec un BIOS AMI.

Au démarrage de votre ordinateur, appuyez sur la touche Suppr pour accéder au BIOS. Suivant votre carte mère, cela peut être la touche F1.

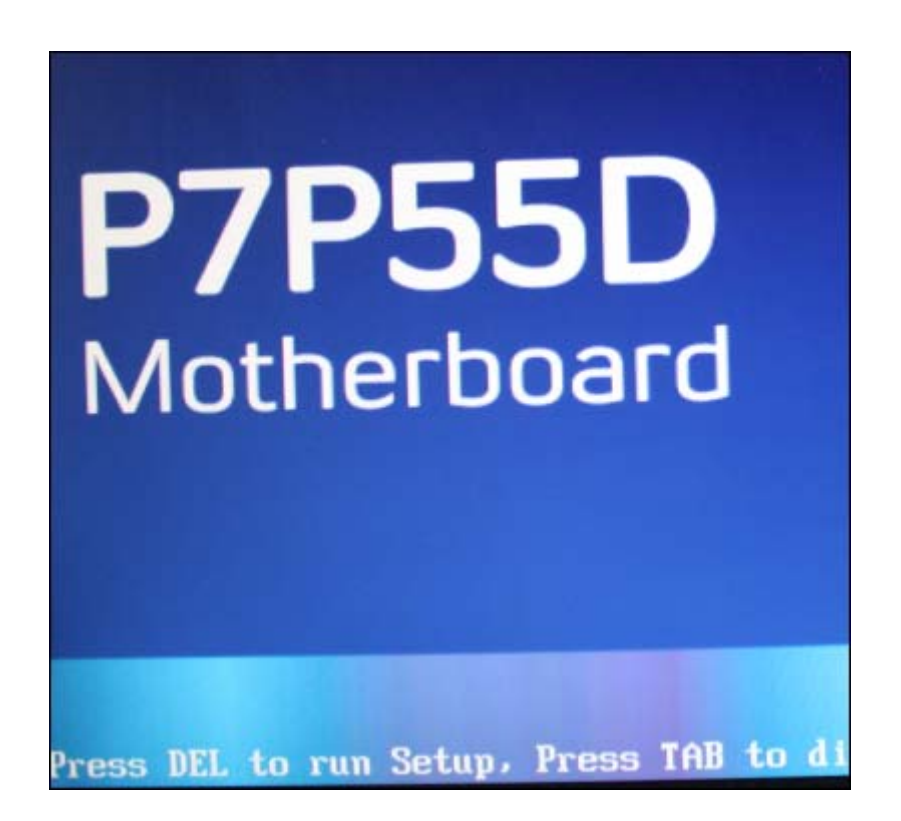

A l'aide des flèches de direction, sélectionnez votre premier disque dur et appuyez sur la touche Entrée.

## Sélectionnez l'option Surveillance SMART et appuyez sur Entrée.

| Async DMA :MultiWord DMA-2<br>Ultra DMA :Ultra DMA-5<br>Surveillance SMART :Supporté |          |
|--------------------------------------------------------------------------------------|----------|
| Туре                                                                                 | [Auto]   |
| Mode LBA/ Large                                                                      | [Auto]   |
| Mode Bloc (transfert multi sec                                                       | [Auto]   |
| Mode PIO                                                                             | [Auto]   |
| Mode DMA                                                                             | [Auto]   |
| Surveillance SMART                                                                   | [Auto]   |
| Transfert de données 32-bits                                                         | [Activé] |

Sélectionnez l'option Activé et appuyez sur Entrée.

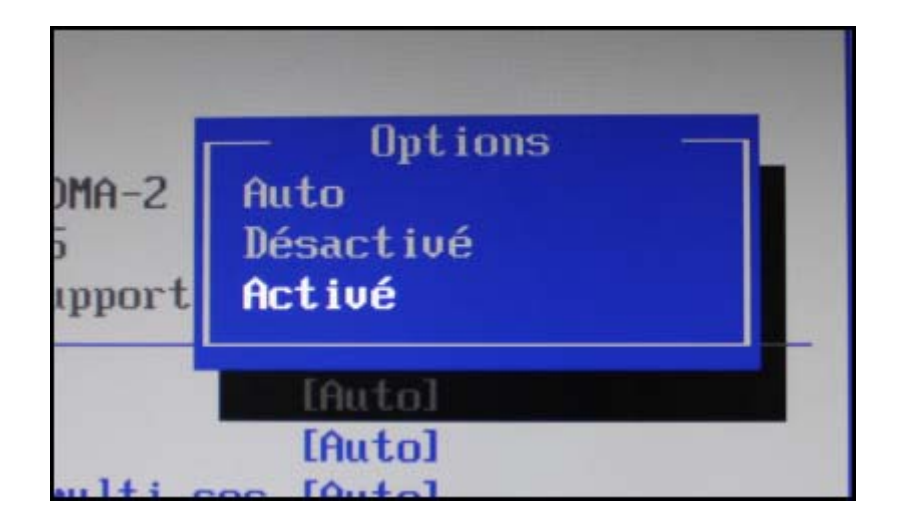

Appuyez sur la touche Echap et recommencez l'opération pour vos autres disques durs que vous souhaitez surveiller.

| Ter Ipher Ique ausque du       |          |
|--------------------------------|----------|
| Vendeur : MAXIUK SINJS00320HS  |          |
| Taille :500.1GB                |          |
| Mode LBA :Supporté             |          |
| Mode Bloc :16Sectors           |          |
| Mode PIO :4                    |          |
| Async DMA :MultiWord DMA-2     |          |
| Ultra DMA :Ultra DMA-5         |          |
| Surveillance SMART : Supporté  |          |
| Туре                           | [Auto]   |
| Mode LBA/ Large                | [Auto]   |
| Mode Bloc (transfert multi sec | [Auto]   |
| Mode PIO                       | [Auto]   |
| Mode DMA                       | [Auto]   |
| Surveillance SMART             | [Activé] |
| Transfert de données 32-bits   | [Activé] |

Appuyez enfin sur la touche F10, sélectionnez OK et validez par Entrée pour enregistrer les modifications. Vos disques durs enregistrent désormais des informations sur leur état de santé.

| Sete I            | IFrança isl<br>i IST31500341nS)                                                                                 | celui-cl détecters<br>automatiquement<br>la présence de |
|-------------------|----------------------------------------------------------------------------------------------------|---------------------------------------------------------|
| Sauvegarder les i | modifications de configuration                                                                                  | et quitter maintenant ?                                 |
| 0                 |                                                                                                    | (Annuler)                                               |
| Isfunsations mpil | in the second second second second second second second second second second second second second second second | ALL SALES AND A DOUG                                    |

Télécharger et installer CrystalDiskInfo

CrystalDiskInfo est un logiciel gratuit que vous pouvez télécharger depuis la logithèque PC Astuces.

Rendez-vous sur le site de : <u>http://www.clubic.com/telecharger-</u> fiche306038-crystaldiskinfo.html Télécharger : CrystalDiskInfo.

Cliquez sur le lien Télécharger gratuitement.

Une fois le téléchargement terminé, cliquez sur le bouton Exécuter.

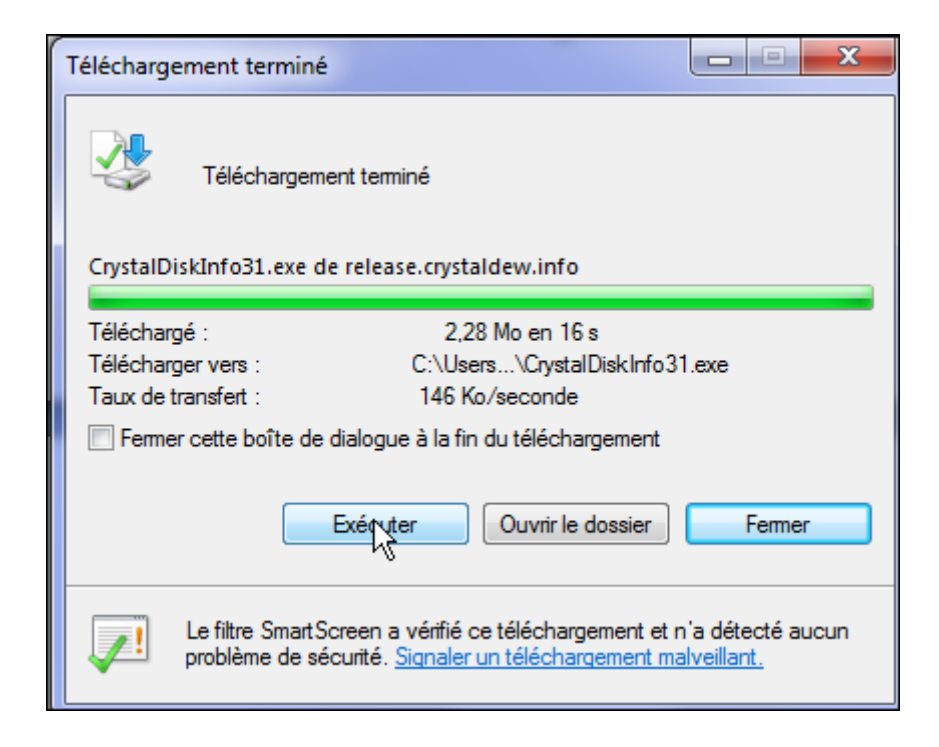

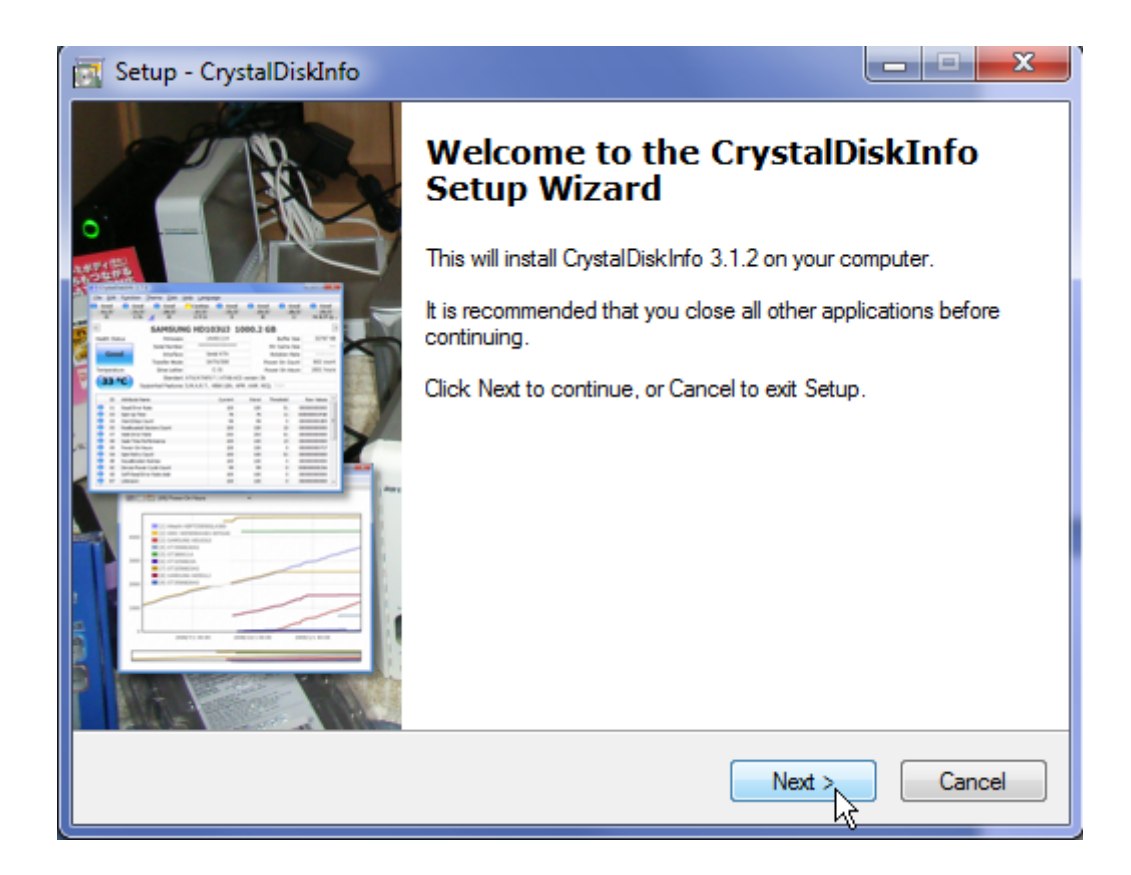

Cliquez sur Install.

Cliquez enfin sur le bouton Finish.

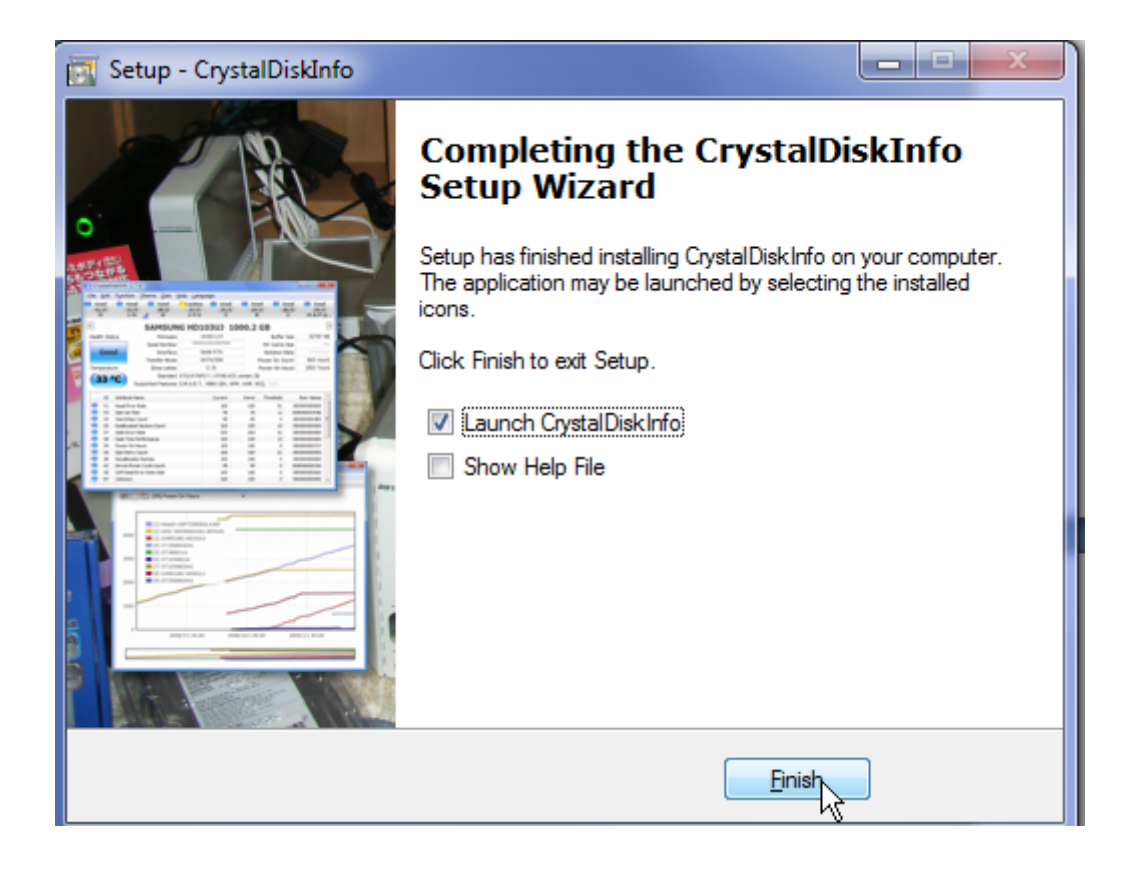

Vérifier ses disques durs

CrystalDiskInfo va vous permettre de récupérer toutes les informations SMART concernant l'état de vos disques durs.

Double cliquez sur l'icône de CrystalDiskInfo sur le Bureau.

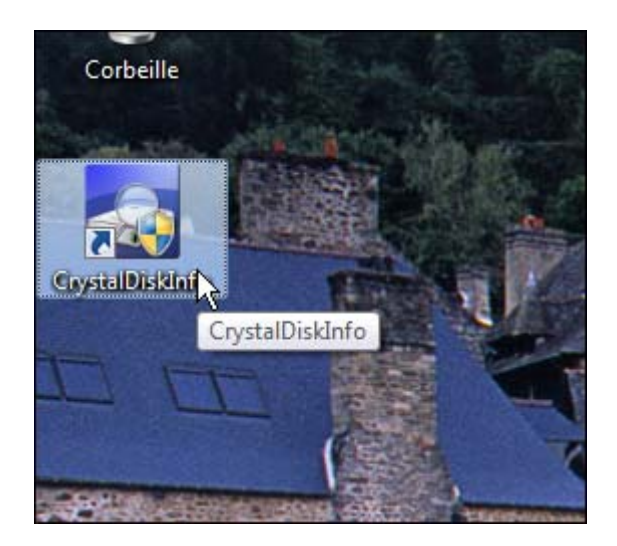

Cliquez sur le bouton Oui pour lancer le logiciel.

CrystalDiskInfo vous donne alors des informations sur votre disque dur : son état de santé, sa température, mais aussi son numéro de série, ... Les valeurs dans le tableau inférieur sont les données collectées par la fonction SMART.

| lichie              | er Ec                  | dition Fg | nctions <u>Thêmes</u> <u>D</u> is | ques Aid  | de Langues(La                      | inguage)    |               |           |            |                |
|---------------------|------------------------|-----------|-----------------------------------|-----------|------------------------------------|-------------|---------------|-----------|------------|----------------|
| Cor<br>38<br>: E: 1 | rrect<br>3 °C<br>X: Y: | Z:        |                                   |           |                                    |             |               |           |            |                |
|                     |                        |           | ST932                             | 0423      | ASG 32                             | 0.0 GB      |               |           |            |                |
| Etat                | de S                   | anté      | Firmware                          | 0         | 003SDM1                            | Taile       | Cache Mém     | oire      | 16384      | KB             |
|                     |                        |           | Numéro de Série                   | 5         | VH0VG53                            |             | Taile Cache   | NV        | 10000000   |                |
| C                   | orr                    | ect       | Interface                         | 5         | Serial ATA                         | V           | litesse Rotat | tion      | 7200 RF    | p <sub>N</sub> |
|                     |                        |           | Mode de Transfert                 | 5         | SATA/300                           | 1           | Vbre d'allum  | ade       | 80         | 1              |
| Tem                 | pérat                  | ture      | Lettre lecteur                    | C:        | C: E: X: Y: Z: Fonctionne depuis : |             |               | 224 heure |            |                |
| 6                   | -                      | 20        | Standard                          | ATA8-ACS  | ATA8-ACS V                         | ersion 4    |               |           |            |                |
| C                   | 88                     | °C        | Caractéristiques                  | S.M.A.R.T | ., 48bit LBA, A                    | PM, AAM, NC | Q, TRIM       |           |            |                |
|                     | ID                     | Détail Ca | aractéristique du ID              | -         | Actuel                             | Maxi        | Seul          | Vale      | urs brutes | -              |
| 0                   | 01                     | Taux En   | reur en Lecture                   |           | 105                                | 100         | 6             | 0000      | 00887274   | 1              |
| 0                   | 03                     | Temps r   | moyen mise en rotation            |           | 100                                | 100         | 85            | 0000      | 00000000   |                |
| Θ                   | 04                     | Décomp    | te des cycles de mise e           | n ro      | 100                                | 100         | 20            | 0000      | 00000050   | ľ              |
| 0                   | 05                     | Nombre    | de secteurs réalloués             |           | 100                                | 100         | 36            | 0000      | 00000000   |                |
| 0                   | 07                     | Taux d'e  | erreurs d'accès des tête          | 5         | 66                                 | 60          | 30            | 0000      | 00412088   | 1              |
| Θ                   | 09                     | Heures (  | de Fonctionnement                 |           | 100                                | 100         | 0             | 0000      | 000000E0   |                |
| 0                   | 0A                     | Nombre    | d'essais de relancemen            | t de      | 100                                | 100         | 97            | 0000      | 00000000   |                |
|                     | 0C                     | Nombre    | total de cycles marche,           | /arrê     | 100                                | 100         | 20            | 0000      | 00000050   |                |
| Θ                   | 88                     | Transfer  | t des données à travers           | s le c    | 100                                | 100         | 99            | 0000      | 00000000   |                |
| Θ                   | BB                     | Nombre    | d'erreurs qui n'ont pas           | pu        | 100                                | 100         | 0             | 0000      | 00000000   |                |
| 0                   | BC                     | Nombre    | d'opérations avortées e           | en ra     | 100                                | 100         | 0             | 0000      | 00000000   |                |
| -                   | RD                     | Informat  | tion réécrite ou réoffect         | t sà      | 100                                | 100         | 0             | 0000      | 00000000   |                |

| - |    | Caraccersciques S.M.A.K. I           | ., 46DIL LBA, A | PM, AAM, NC | Q, 181M |           |
|---|----|--------------------------------------|-----------------|-------------|---------|-----------|
|   | ID | Détail Caractéristique du ID         | Actuel          | Maxi        | Seuil   | Valeurs b |
| 0 | C0 | Nombre de fois que l'armature mag    | 100             | 100         | 0       | 00000000  |
|   | C1 | Nombre de fois que la tête a chang   | 98              | 98          | 0       | 00000000  |
| 0 | C2 | Température                          | 38              | 46          | 0       | 000B0000  |
|   | C3 | Temps entre les erreurs corrigées p  | 61              | 54          | 0       | 00000088  |
| 0 | C5 | Nombre de secteurs "instables"       | 100             | 100         | 0       | 00000000  |
| 0 | C6 | Nombre total d'erreurs incorrigibles | 100             | 100         | 0       | 00000000  |
| 0 | C7 | Nombre d'erreurs dans le transfert   | 200             | 200         | 0       | 00000000  |
|   | FO | Heure de navigation des têtes        | 100             | 253         | 0       | 50750000  |
|   | F1 | Norme Spécifique du constructeur     | 100             | 253         | 0       | 0000CCE8  |
|   | F2 | Norme Spécifique du constructeur     | 100             | 253         | 0       | 0000AE40  |
|   | FE | Free Fall Protection = Fonction con  | 1               | 1           | 0       | 00000000  |

Pour afficher les informations d'un autre disque dur, cliquez sur son nom dans la barre supérieure.

| 🔎 CrystalDis            | skInfo | 3.1.2           |                           |         | -         |         |
|-------------------------|--------|-----------------|---------------------------|---------|-----------|---------|
| Fichier Edi             | tion   | Fonctions       | Thêmes                    | Disque  | s Aide    | Langues |
| Prudence<br>39 °C<br>E: |        | orrect<br>34.°C | Correct<br>30 °C<br>C: F: |         |           |         |
|                         |        | Disk 1 :        | MAXTOR S                  | TM35003 | 320AS 500 | 0.1 GB  |
| Etat de Sa              | nté    |                 | Firmwa                    | re      | CR        | 100-12  |
|                         |        | Nun             | néro de Sér               | ie      | SOMUJ     | NPB0141 |

Si un disque dur à un problème, vous êtes prévenu. Sauvegardez alors vos données. Avec les erreurs retournées par SMART, essayez d'identifier le problème de votre disque dur sur Internet. Votre disque dur vit peut être ses derniers instants.

| 📙 Cry                                                           | /stalD                           | iskInfo (              | 3.1.2                       |                           |        |             |          |          |            |              |
|-----------------------------------------------------------------|----------------------------------|------------------------|-----------------------------|---------------------------|--------|-------------|----------|----------|------------|--------------|
| Fichier Edition Fonctions Thêmes Disques Aide Langues(Language) |                                  |                        |                             |                           |        |             |          |          |            | e)           |
| Pruc<br>39                                                      | lence<br>) °C<br>E:              |                        | orrect<br>34 °C<br>D:       | Correct<br>30 °C<br>C: F: |        |             |          |          |            |              |
|                                                                 |                                  |                        |                             | ST31                      | 500    | )34         | 41A      | S 1      | 500.3      | GB           |
| Etat                                                            | de S                             | anté                   |                             | Firmwa                    | re     |             | C        | C1H      |            | Taille Cache |
|                                                                 |                                  |                        | Num                         | éro de Sé                 | rie    |             | 9VS      | 1H615    |            | Taille (     |
| Pr                                                              | ude                              | ence                   |                             | Interfa                   | ce     | Serial ATA  |          |          | Vitesse    |              |
|                                                                 |                                  |                        | Mode                        | de Transfe                | ert    | SATA/300 N  |          |          | Nbre d     |              |
| Tem                                                             | pérat                            | ine                    | L                           | ettre lecte               | ur     | E; Fonction |          |          |            | Fonctionne   |
|                                                                 | 0                                | Prude                  | nce [05] No                 | mbre de se                | cteurs | réall       | oués : . | A8-A     | CS version | 4            |
|                                                                 | 59                               |                        | Car                         | actéristiqu               | es S.N | 1.A.I       | R.T., 4  | 8bit LB/ | A, APM, AA | M, NCQ, TR   |
|                                                                 | ID                               | Détail                 | Caractéristi                | que du ID                 |        |             |          | Actuel   | Ma         | axi Se       |
|                                                                 | 01                               | Taux Erreur en Lecture |                             |                           |        |             |          | 114      | 9          | 99           |
|                                                                 | 03                               | Temp                   | Temps moyen mise en rotatio |                           |        |             |          | 100      | 9          | 92           |
|                                                                 | 04                               | Décor                  | )écompte des cycles de mise |                           |        |             |          | 99       | 9          | 99           |
|                                                                 | 05                               | Nomb                   | mbre de secteurs réalloués  |                           |        |             |          | 100      | 10         | 00           |
|                                                                 | 07 Taux d'erreurs d'accès des tê |                        |                             |                           |        |             |          | 69       | (          | 50           |
|                                                                 | 09                               | Heure                  | s de Foncti                 | onnement                  |        | 97          | 9        | 97       |            |              |
|                                                                 | 0A                               | Nomb                   | re d'essais (               | ment d                    | e      |             | 100      | 1(       | 00         |              |